## Viewing Statistics for Individual Items in Blackboard

Statistics can be generated for individual items and external links in your course. This tool is especially helpful when you want to gather statistics on which items students are regularly accessing. When adding an item in your Blackboard course, check "yes" to Track Number of Views.

| STANDARD OPTIONS                     |                                                                  |             |
|--------------------------------------|------------------------------------------------------------------|-------------|
|                                      |                                                                  |             |
| Permit Users to View this<br>Content | ⊙ Yes ⊖ No                                                       |             |
| Track Number of Views                | ⊙ Yes ◯ No                                                       |             |
| Select Date and Time<br>Restrictions | Display After                                                    | $(\square)$ |
|                                      | Enter dates as mm/dd/yyyy. Time may be entered in any increment. |             |
|                                      | Display Until                                                    | $(\Box)$    |
|                                      | Enter dates as mm/dd/yyyy. Time may be entered in any increment. |             |

To retrieve statistics on the item, navigate to the content area where it is located. Hover your mouse next to the name of the item and click the drop down arrow and select **View Statistics Report**.

| Course is unavailable to stu | Adaptive Release: Advanced<br>Set Review Status(Disabled) |         |
|------------------------------|-----------------------------------------------------------|---------|
| Success: Syllabus edited.    | Metadata<br>Statistics Tracking (On/Off)                  |         |
| Documents 📀                  | View Statistics Report<br>User Progress                   |         |
| Build Content 🗸 🛛 A          | Copy<br>Move                                              | Partnei |
| Syllabus<br>Enabled:         | Delete Statistics Tracking                                |         |

Hover your mouse next to **Content Usage Statistics** and click the drop down arrow, then select Run.

eLearnina

|            | Content Usage Statistics                                     | 0   |                                       |
|------------|--------------------------------------------------------------|-----|---------------------------------------|
|            | <b>This report displays</b><br>> <b>Last Run:</b> Friday. De | 0   | item, including u:<br>> Scheduled: No |
|            | ,                                                            | Run |                                       |
|            |                                                              |     |                                       |
| wan edu/ek | ada (pala                                                    |     |                                       |

You will be asked to select your report format type (pdf, word, excel, html) then highlight all the names (select the first name, hold down the shift key and select the last name to do a group of names), chose specific dates and click submit.

| Distance in the second second |                                                                                                    |
|----------------------------------------------------------------------------------------------------|----------------------------------------------------------------------------------------------------|
| i Reports                                                                                                    |                                                                                                    |
|                                                                                                    |                                                                                                    |
|                                                                                                    |                                                                                                    |
| Indicates a required field.                                                                                                    |                                                                                                    |
| REPORT INFORMATION                                                                                                    |                                                                                                    |
|                                                                                                    |                                                                                                    |
| Name                                                                                                    | Content Usage Statistics                                                                                                    |
| Description                                                                                                    | This report displays usage statistics for one content item, including user activity for the date, the day of the week, and the hour of the day.                                                                                                    |
| Elapsed Time of Last Run                                                                                                    | 12.562 seconds                                                                                                    |
|                                                                                                    |                                                                                                    |
|                                                                                                    |                                                                                                    |
|                                                                                                    |                                                                                                    |
| REPORT SPECIFICATIONS                                                                                                    |                                                                                                    |
| REPORT SPECIFICATIONS                                                                                                    |                                                                                                    |
| REPORT SPECIFICATIONS All report types will open in a                                                                                                    | new browser window upon Submit.                                                                                                    |
| REPORT SPECIFICATIONS<br>All report types will open in a<br>Select Format                                                                                                    | new browser window upon Submit.                                                                                                    |
| REPORT SPECIFICATIONS<br>All report types will open in a<br>Select Format                                                                                                    | new browser window upon Submit.                                                                                                    |
| REPORT SPECIFICATIONS<br>All report types will open in a<br>Select Format                                                                                                    | new browser window upon Submit.<br>PDF ==<br>Charts will not display in Excel format. Run reports in HTML or PDF format if charts are required.                                                                                                    |
| REPORT SPECIFICATIONS<br>All report types will open in a<br>Select Format<br>Select a Start Date                                                                                                    | new browser window upon Submit.  PDF  Charts will not display in Excel format. Run reports in HTML or PDF format if charts are required.                                                                                                    |
| REPORT SPECIFICATIONS<br>All report types will open in a<br>Select Format<br>* Select a Start Date                                                                                                    | new browser window upon Submit.  PDF  Charts will not display in Excel format. Run reports in HTML or PDF format if charts are required.  O4/17/2017  Enter dates as mm/dd/wwy                                                                                                    |
| REPORT SPECIFICATIONS<br>All report types will open in a<br>Select Format<br>* Select a Start Date                                                                                                    | new browser window upon Submit.<br>PDF :<br>Charts will not display in Excel format. Run reports in HTML or PDF format if charts are required.<br>04/17/2017<br>Enter dates as mm/dd/yyyy                                                                                                    |
| REPORT SPECIFICATIONS<br>All report types will open in a<br>Select Format<br>* Select a Start Date<br>* Select an End Date                                                                                                    | new browser window upon Submit.<br>PDF :<br>Charts will not display in Excel format. Run reports in HTML or PDF format if charts are required.<br>04/17/2017<br>Enter dates as mm/dd/yyyy                                                                                                    |
| REPORT SPECIFICATIONS<br>All report types will open in a<br>Select Format<br>* Select a Start Date<br>* Select an End Date                                                                                                    | new browser window upon Submit.  PDF  Charts will not display in Excel format. Run reports in HTML or PDF format if charts are required.  O4/17/2017 Enter dates as mm/dd/yyyy  O4/18/2017 Enter dates as mm/dd/ywyy Enter dates as mm/dd/ywy                                                                                   |
| REPORT SPECIFICATIONS<br>All report types will open in a<br>Select Format<br>* Select a Start Date<br>* Select an End Date                                                                                                    | new browser window upon Submit.<br>PDF :<br>Charts will not display in Excel format. Run reports in HTML or PDF format if charts are required.<br>04/17/2017<br>Enter dates as mm/dd/yyyy<br>Enter dates as mm/dd/yyyy                                                                                                    |
| REPORT SPECIFICATIONS All report types will open in a Select Format Select a Start Date Select an End Date Select Users                                                                                                    | new browser window upon Submit.<br>PDF :<br>Charts will not display in Excel format. Run reports in HTML or PDF format if charts are required.<br>04/17/2017<br>Enter dates as mm/dd/yyyy<br>04/18/2017<br>Enter dates as mm/dd/yyyy<br>Mennenga, Anna (mennenan.sup)                                                           |
| REPORT SPECIFICATIONS All report types will open in a Select Format Select a Start Date Select an End Date Select Users                                                                                                    | new browser window upon Submit.<br>PDF :<br>Charts will not display in Excel format. Run reports in HTML or PDF format if charts are required.<br>04/17/2017<br>Enter dates as mm/dd/yyyy<br>04/18/2017<br>Enter dates as mm/dd/yyyy<br>Mennenga, Anna (mennenan.sup)<br>Mennenga, PreviewUser, Anna (mennenan.sup_previewuser) |

A report will then be generated based on your criteria. It will include Access/Date, Access/Hours of the Day, and Access Day of the Week.

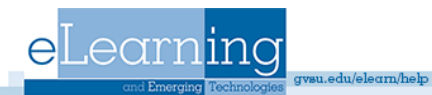